#### CARA MENJALANKAN PROGRAM

# SISTEM INFORMASI PARIWISATA KABUPATEN MANGGARAI BARAT BERBASIS WEB

# 1. Login

Pada bagian login kita akan melihat form login yang berisi username, password seperti pada gambar dibawah ini :

|          | Login Form ——       |
|----------|---------------------|
| Username |                     |
| Password |                     |
| Login    | Batal               |
| Pariwisa | ata Manggarai Barat |
|          | ©2018 by lian       |
|          |                     |

admin akan memasukan usermane dan pasword untuk masuk ke dalam sistem.

2. ADMIN

Tampilan pertama kali saat admin sudah melakukan login,dapat dilihat seperti pada gambar dibawah:

| SISTEM INFORMASI PARIW | /ISATA KABUPATEN MANGGARAI BARAT                                                              | 4 <b>*</b> - |
|------------------------|-----------------------------------------------------------------------------------------------|--------------|
| B Dashboard            |                                                                                               |              |
| Litt Master Data <     |                                                                                               |              |
| Litt Posting <         | Dashboard                                                                                     |              |
| Gr Menu                | Total Data :                                                                                  |              |
| C Sub Menu             |                                                                                               |              |
|                        | 9<br>Wisata         7<br>Hotel         6<br>Restoran         9<br>P         1<br>Transportasi |              |
|                        | 3         Auman Sakit         1           Kantor Polisi         Kantor Polisi                 |              |
|                        |                                                                                               |              |
|                        |                                                                                               |              |

Dan pada bagian dashborh admin memiliki menu berupa master data, posting, menu, submenu.

Tampilan pada bagian menu master data seperti berikut :

|               |        |               |                 |                                                                  |    |        | _    | _    |
|---------------|--------|---------------|-----------------|------------------------------------------------------------------|----|--------|------|------|
| B Dashboard   | Obye   | k Wisata      |                 |                                                                  |    |        |      | Tamb |
| Master Data   | < Show | 10 + entries  |                 |                                                                  | Se | arch:  |      |      |
| Obyek Wisata  |        |               | -               |                                                                  |    |        |      |      |
| Hotel         | K      | ode vvisata - | Nama s          | Alamat                                                           |    | Poto e | Menu | -    |
| Restoran      | 111    |               | Pulau Komodo    | Labuan Bajo, manggarai barat, NTT                                |    | -      | œ    |      |
| Transportasi  | 112    |               | Goa Batu Cermin | Labuan Bajo, manggarai barat, NTT                                |    |        | 6    |      |
| Rumah Sakit   | 113    |               | Pulau Padar     | terletak di Taman Nasional Komodo, Labuan Bajo, Flores indonesia |    | -      | ø    | 8    |
| Kantor Polisi | 4 114  |               | Pulau Koaba     | Labuan Bajo, Flores, Indonèsia                                   |    |        | 65   | 8    |
| f Menu        | 115    |               | Pulau Kelor     | Jin. Batu Cermin, Gang Mente, Labuan Bajo, Flores                |    | -      | 6    |      |
| Sub Menu      | 116    |               | pink Beach      | Labuan Bajo                                                      |    |        | 6    | 8    |
|               | 117    |               | Pulau kanawa    | Labuan bajo                                                      |    |        | 6    |      |
|               | 110    |               | Manta Point     | Labuan bajo                                                      |    | To     | ø    |      |

Pada tampilan ini tedapat data data wisata yang sudah di inputkan oleh admin..

Tampilan untuk menambah data, contoh data wisata seperti berikut :

| 🖸 Input Data Wisata                                                                                | 2 |
|----------------------------------------------------------------------------------------------------|---|
| Kode                                                                                               |   |
| Nama Wisata                                                                                        |   |
| Alamat                                                                                             |   |
|                                                                                                    |   |
| Foto Pilih File Tidak ada file yang dipilih                                                        |   |
| Catatan :<br>- Pastikan file yang diupload bertipe *.JPG atau *.PNG<br>- Ukuran file foto max 1 Mb |   |

Merupakan tampilan saat admin ingin menambahkan data data yang ingin ditambahkan oleh admin.

Tampilan pada bagian menu posting seperti pada gambar berikut :

| 🟮 (35) Fletch - Tiga Pagi (Offici 🔹 🗙                                            | <b>E3</b> S | iB Admin 2 | - Bootstrap Admin | 1 × 🕀                            |                                                                                                    |           | - 0       |  |
|----------------------------------------------------------------------------------|-------------|------------|-------------------|----------------------------------|----------------------------------------------------------------------------------------------------|-----------|-----------|--|
| ← → C ☆ ③ localhost/pa<br>Ⅲ Apl                                                  | iriwisat    | ta-manggi  | arai-barat/admir  | n/index.php?                     | page=post_wisata                                                                                                    | \$        | • • •     |  |
| SISTEM INFORMASI PARIWISATA KABUPATEN MANGGARAI BARAT                            |             |            |                   |                                  |                                                                                                    |           |           |  |
| a Dashboard                                                                      |             | Posting    | Wisata            |                                  |                                                                                                    |           | 🕂 Tambah  |  |
| Luit. Master Data                                                                |             | Show       | 10 • entries      |                                  | Sea                                                                                                    | rch:      |           |  |
| Luid Posting <                                                                   |             | No         | IDWisata<br>‡     | Judul<br>¢                       | isi ¢                                                                                                    | Submenuld | Menu<br>¢ |  |
| Posting Hotel<br>Posting Restoran<br>Posting Transportasi<br>Posting Rumah Sakit |             | 1          | 112               | Tentang<br>Goa<br>Batu<br>Cermin | Cisia batu cermin adalah gua adau terowongan yang terdapat di bukit batu yang gelap di<br>Labana bagi, Anangarai Barat, Fores, Nuas Tenggara Tmuri, Indonasi Luasa gua ini 19<br>hektar, dan Ingginya sektar 75 meter.Sinar matahani masuk ke gua melalu dinding-dinding<br>gua, dan memantukan cahayanya di dinding batu sehingga merefleksian cahaya kecil ke<br>areal lain dalam gua sehingga terlihat seperti cermin. Stalagiti dan stalagmit dialam gua<br>terlihat benklauan saad disamat cahaya senter mayoun cahaya matahari. Kilauan ini<br>disebabkan oleh kandungan garam di dalam ai yang mengaiti di saat turun hijan. Hal initah<br>yang merefuadar masyataka tesikati menyebut gua ini tenga gua batu cermin.                                                                                                    | 2         | C<br>H    |  |
| Ci Menu                                                                          |             | 2          | 111               | Komodo<br>the<br>dragon          | Pulus Konnodo adalah sebuah pulus yang tertetak di Kepulusan Nusa Tenggara. Pulas<br>Konnodo dikena sebagai habita sia hewan komodo Pulus ini yaga mengakan kawasan<br>Taman Nasional Komodo yang dikelola oleh Pernerintah Pulasi. Pulasi Komodo berada di<br>beelaat hitur Pulai Sumbawa, yang dipakahaa oleh Selati Sage. Secara administratir,<br>pulasi in termasuk wilayah Kecamatan Komodo, Kabupaten Manggarai Barat, Provinsi Nusa<br>Tenggara Timur, Indonesia. Pulasi Komodo merupakan ujung paling barat Provinsi Nusa<br>Tenggara Timur, Indonesia. Pulasi Komodo merupakan ujung paling barat Provinsi Nusa<br>Tenggara Timur, berbatasan dengan Provinsi Nusa Tenggara Barat. Di Pulus Komodo,<br>hewan komodo hitug dan berkemang bak dengan pulasi Jank sepetit Pulasi Komodo.<br>Di barat sekitar 1300 ketiv komodo. Ditambah dengan pulasi Jank, sepetit Pilasi Hinca dan<br>Jod eko komodo di caaar Adam Wee Yukui di diratan Pulasi Provi sa bidak fermasuk. | 1         | Ci<br>T   |  |

Data data yang sudah dimasukan akan di posting agar bisa ditampilkan pada sistem .

Tampilan untuk posting wisata, contoh posting wisata seperti pada gambar berikut :

| C Input Data Posting Wisata                                                          | × |
|--------------------------------------------------------------------------------------|---|
| Kode Wisata                                                                          |   |
| Judul                                                                                |   |
| lsi                                                                                  |   |
| X ि (a) (b) (c) (c) (c) (c) (c) (c) (c) (c) (c) (c                                   |   |
| B I <del>S</del>   <u>I</u> <sub>x</sub>   ≟≣ ∷≣   ≝≣ ≝   ୨୨   Gaya -   Bentuk -   ? |   |
|                                                                                      |   |
|                                                                                      |   |
|                                                                                      |   |

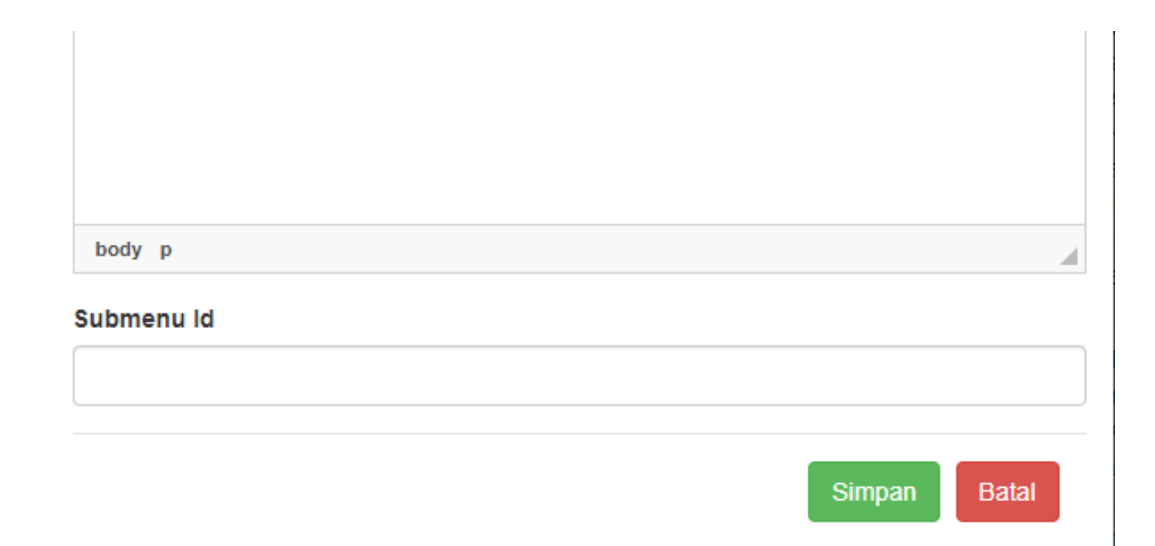

Tampilan di atas merupakan tampilan saat admin ingin menambah data yang ingin di posting. Contoh posting data wisata.

Tampilan pada bagian menu seperti pada gambar berikut;

| SISTEM INFORMASI PARIWI | SATA KABUPATEN    | MANGGARAI BARAT |               |                    |          | 4       |
|-------------------------|-------------------|-----------------|---------------|--------------------|----------|---------|
| & Dashboard             | Menu              |                 |               |                    |          | 🕂 Tamba |
| Master Data             | Show 10 r en      | Itries          |               | Sec                | urch:    |         |
| Litil Posting <         |                   |                 | N             |                    |          |         |
| 🕼 Menu                  | No -              | Id Menu 🗘       | Nama Menu 🗘   | Menu Link 🗘        | Menu     | ÷       |
| 🕼 Sub Menu              | 1                 | 1               | Home          | //public/index.php | g 💼      |         |
|                         | 2                 | 2               | Wisata        | #                  | 6        |         |
|                         | 3                 | 3               | Hotel         | #                  | 6        |         |
|                         | 4                 | 4               | Restoran      | #                  | 6        |         |
|                         | 5                 | 5               | Transportasi  | #                  | C 🔒      |         |
|                         | 6                 | 6               | Rumah Sakit   | #                  | 6        |         |
|                         | 7                 | 7               | Kantor Polisi | #                  | 6        |         |
|                         | Showing 1 to 7 of | 7 entries       |               |                    | Previous | 1 Next  |

Tampilan daftar menu, terdapat menu home, wisata, hotel, retoran, transportasi, rumah sakit, kantor polisi.

## Tampilan jika ingin menambah menu pada sistem

| 🕑 Input Data menu | ×            |
|-------------------|--------------|
| Nama menu         |              |
| Menu Link         |              |
|                   |              |
|                   | Simpan Batal |

## Tampilan menu sub menu

| SISTEM INFORMASI PARIWISATA KABUPATEN MANGGARAI BARAT |         |              |           |                      |                                         |          |  |
|-------------------------------------------------------|---------|--------------|-----------|----------------------|-----------------------------------------|----------|--|
| Dashboard                                             | Submenu | Submenu      |           |                      |                                         |          |  |
| Lul Master Data                                       | Show 10 | * entries    |           |                      | Search:                                 |          |  |
| Lal Posting <                                         | No 🅈    | ld submenu 💠 | ld menu 💠 | Nama submenu 🗘       | Submenu Link                            | ⇔ Menu ≑ |  |
| C Menu                                                | 1       | 1            | 2         | Pulau Komodo         | index.php?page=wisata&submenu_id=       | 6        |  |
| C Sub Menu                                            | 2       | 2            | 2         | Batu Cermin          | index.php?page=wisata&submenu_id=       | C 💼      |  |
|                                                       | 3       | 3            | 3         | Bintang Flores Hotel | index.php?page=hotel&submenu_id=        | 6        |  |
|                                                       | 4       | 4            | 4         | Molas Cafe           | index.php?page=restoran&submenu_id=     | Ci 💼     |  |
|                                                       | 5       | 5            | 5         | Flores indo wisata   | index.php?page=transportasi&submenu_id= | 6        |  |
|                                                       | 6       | 6            | 6         | Siloam               | index.php?page=rs&submenu_id=           | 6        |  |
|                                                       | 7       | 7            | 7         | Polres Mabar         | index.php?page=ktpolisi&submenu_id=     | 6        |  |
|                                                       | 8       | 23           | 3         | Laprima Hotel        | index.php?page=hotel&submenu_id=        | 6        |  |
|                                                       | 9       | 10           | 2         | Batu Cermin          | index.php?page=wisata&submenu_id=       | 6        |  |